# Federation Connection Migration Guide

### Version: 1.2

## Requirements

- The user must be able to create and administer App Registrations in Azure Active Directory.
- The user must be able to grant admin consent
- An existing App Registration for logging into Eiendomsverdi

# NOTE: Eiendomsverdi requires all federated users to be authenticated using multifactor authentication. See separate <u>guide</u>.

# Step by step guide

- 1) Navigate to App Registrations in the <u>Azure Portal</u>:
- 2) Open the existing App Registration for Eiendomsverdi
- 3) Add «<u>https://login.eiendomsverdi.no/login/callback</u>» to list of Redirect URI's:

| Manage                   | + Add a platform                                                                                                    |
|--------------------------|----------------------------------------------------------------------------------------------------|
| 📰 Branding & properties  |                                                                                                    |
| Authentication           | Quickstart Docs 🖓 💼                                                                                                    |
| 📍 Certificates & secrets | Redirect URIs                                                                                                    |
| Token configuration      | The URIs we will accept as destinations when returning authentication responses (tokens) after successfully authenticating or signing out users. The redirect                                                                                                    |
| API permissions          | URI you send in the request to the login server should match one listed here. Also referred to as reply URLs. Learn more about Redirect URIs and their restrictions reasonable and the restrictions reasonable and the restric |
| 🙆 Expose an API          | https://login.eiendomsverdi.no/login/callback                                                                                                    |
| App roles                | Add URI                                                                                                    |
| 🏄 Owners                 |                                                                                                    |
| Roles and administrators |                                                                                                    |

4) Go to "API permissions" and add "Microsoft Graph User.Read" permission, and then grant consent:

#### Configured permissions

Applications are authorized to call APIs when they are granted permissions by users/admins as part of the consent process. The list of configured permissions should include all the permissions the application needs. Learn more about permissions and consent

| + Add a permission 🗸 Grant admin consent for Eiendomsverdi AS |           |                               |                    |                          |     |  |
|---------------------------------------------------------------|-----------|-------------------------------|--------------------|--------------------------|-----|--|
| API / Permissions name                                        | Туре      | Description                   | Admin consent requ | Status                   |     |  |
| ✓Microsoft Graph (1)                                          |           |                               |                    |                          | ••• |  |
| User.Read                                                     | Delegated | Sign in and read user profile | No                 | ♂ Granted for Eiendomsve | ••• |  |

5) Create a new Client Secret using the Azure Cloud Shell:

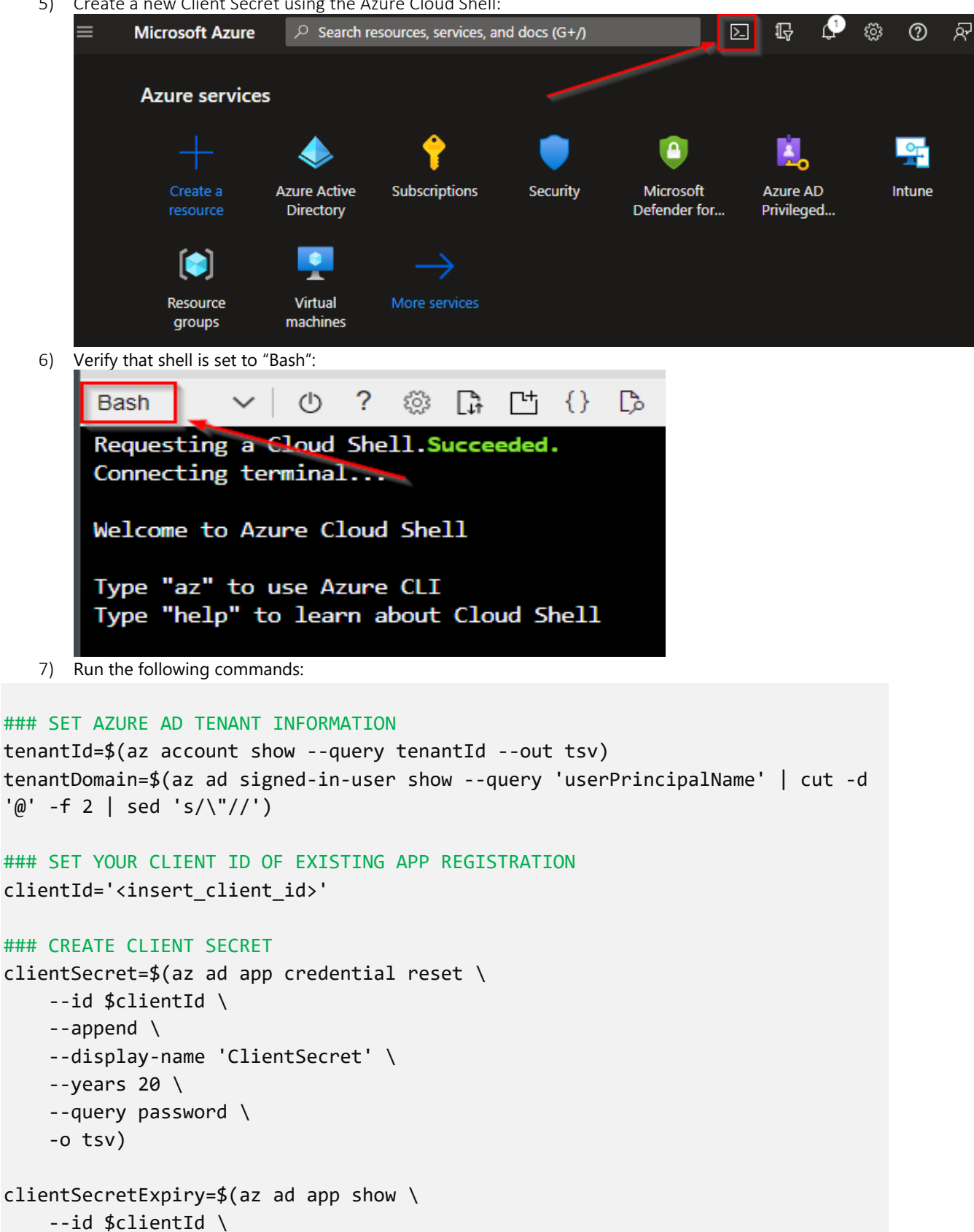

```
--query passwordCredentials[0].endDateTime)
```

```
### SHOW SUMMARY AS JSON. SEND THIS INFORMATION TO EIENDOMSVERDI
jq -n \
    --arg tenantId "$tenantId" \
    --arg tenantDomain "$tenantDomain" \
    --arg clientId "$clientId" \
    --arg clientSecret "$clientSecret" \
    --arg clientSecretExpiry "$clientSecretExpiry" \
    '{tenantId: $tenantId, tenantDomain: $tenantDomain, clientId: $clientId, clientSecretExpiry}'
```

### 8) Safely pass the following information to Eiendomsverdi (ie. using encrypted email):

| { |                                |       |            |    |
|---|--------------------------------|-------|------------|----|
|   | "tenantId": "e                 |       | , "        |    |
|   | "tenantDomain": "              | .no", |            |    |
|   | <pre>"clientId": "1d</pre>     |       | <b>ر</b> " |    |
|   | <pre>"clientSecret": "T1</pre> |       |            | ", |
|   | "clientSecretExpiry": "        |       | "          |    |
| 3 |                                |       |            |    |

9) If your users come from multiple domains, make sure to also pass this information to Eiendomsverdi.

10) Set up Multifactor Authentication and User Access as explained in separate guide

11) After setup is completed and verified, change existing URL's to: https://portal.eiendomsverdi.no